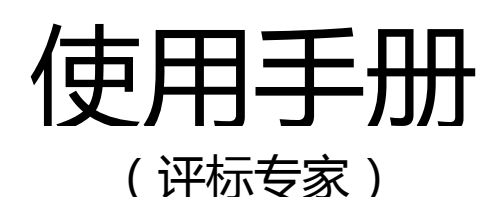

## 一、系统概况

1、网址:

北京市评标专家库在线服务平台(以下简称"在线服务平台")评标专家登录的网址为:https://zjk.bjggzyfw.gov.cn

| 北京市评标专                                                                  | 家库在线服务平台                                                                                                    |                                                                                                    |  |  |
|-------------------------------------------------------------------------|----------------------------------------------------------------------------------------------------|----------------------------------------------------------------------------------------------------|--|--|
| <ul> <li>◆家 评 标 专 家</li> <li>▲ ①注册 ②填报信息</li> <li>人证招标人/代理机构</li> </ul> | <ul> <li>通知通告</li> <li>更多&gt;&gt;&gt;</li> <li>关于2015年度北京市续聘评标专家.</li> <li>2015-10-09</li> <li>* "国庆"假期北京市招投标公共服务平.</li> <li>2015-09-21</li> <li>* "国庆"假期北京市评标专家库暂停服.</li> <li>2015-09-21</li> <li>关于2015年度北京市评标专家增选.</li> <li>2015-09-21</li> </ul> |                                                                                                    |  |  |
| 登录 认证须知<br>其他招标人/代理机构<br>专家抽取在线申请                                       | <ul> <li>※11次川戸戸小豆家(半昌) 年が近く二前/ 正・・ 2015 05 11</li> <li>※ ご教与家抽取登记表</li> </ul>                                                                                                    | ▶ Y 142 N 4L R 14 F 16 4 5 8 4 4 5 8 4 4 5 8 4 4 5 8 4 4 5 8 4 5 8 1 4 5 8 1 1 1 1 1 1 1 1 1 1 1 1 1 1 1 1 1 1 |  |  |
| 招标公告自助发布                                                                | > 招标人 (代理机构)使用手册<br>> 候选专家使用手册                                                                                                    | 专家业务受理时间:<br>上午8:30-11:30,下午1:30-5:00<br>公告业务受理时间:                                                                                                    |  |  |
| 中标结果自助发布                                                                | <ul> <li>&gt; 评标专家使用手册</li> <li>&gt; 国家统一评标专家专业分类标准</li> </ul>                                                                                                    | 上午9:00-11:30,下午1:00-5:00<br>(法定节假日除外)                                                                                                    |  |  |

- 2、登录方式
  - (1) 点击"评标专家"按钮;
  - (2) 输入对应的证号、密码、验证码;
  - (3) 点击登录进入在线服务平台。

# 北京市评标专家库在线服务平台

コ 首页 > 专家登录

| 身份证号或专家证书号 |                   |
|------------|-------------------|
| 密码         |                   |
| 验证码        | 111111            |
|            | 登录 返回 找回密码? 新用户注册 |

#### 特别提醒:请您使用IE浏览器登录本系统,非IE浏览器登录可能会造成部分功能无法正常使用。

技术支持: 北京市经济信息中心

| 北京市评标专家库在线服务平台                                                                                              |                                                                                                    |             |  |  |
|----------------------------------------------------------------------------------------------------|----------------------------------------------------------------------------------------------------|-------------|--|--|
| -                                                                                                    | 首页                                                                                                    |             |  |  |
| <ul> <li>&gt; 译标活动查询</li> <li>&gt; 长期请假</li> <li>&gt; 培训信息</li> </ul>                                       | 北京市评标专家库在线服务平台欢迎您<br>您的账户状态: 正常<br>注册日期:2012年6月1日<br>证书有效期:2012年12月31日至2015年12月31日                                                                                                    |             |  |  |
| > 到其附卖聘                                                                                                    | 1000 C                                                                                                    | 1 (05.87 S) |  |  |
| ◇ 个人信息                                                                                                    | 标题                                                                                                    | 日期          |  |  |
| » 回避单位设置                                                                                                    |                                                                                                    | 2015-06-30  |  |  |
| > 通知通告                                                                                                    | <ul> <li>A second second s</li></ul> | 2015-06-26  |  |  |
| > 規章制度                                                                                                    | · installing                                                                                                    | 2015-06-26  |  |  |
| <ul> <li>&gt; 長年15編</li> <li>&gt; 意见与建议</li> <li>&gt; 密码管理</li> <li>&gt; 操作说明</li> <li>&gt; 退出系统</li> </ul> |                                                                                                    |             |  |  |
|                                                                                                    | 技术支持:北京市经济信息中心                                                                                                    |             |  |  |

二、功能介绍

- 1、评标活动查询
- 1.1 当前无评标活动

正式专家可以根据评标时间、评标地点、评标专业查询历史已参评项目和已确认最终因其他原因未能参评的项目。

| 北京市        | 平标 | 专家库在                       | E线服务平台 | Ĵ  |         |    |          |  |
|------------|----|----------------------------|--------|----|---------|----|----------|--|
| 陈大勇        | 首页 | 首页 详标活动查询                  |        |    |         |    |          |  |
|            | 历史 | 评标活动                       |        |    |         |    |          |  |
| > 评标活动查询   |    |                            |        |    |         |    |          |  |
| > 长期请假     | 0  | 1 当前总共0个项目,参评项目0个,未参评项目0个。 |        |    |         |    |          |  |
| > 培训信息     |    |                            |        | 1  |         |    |          |  |
| > 到期续聘     | 时间 |                            | 至      | 地区 | 请选择     |    | 置 导出     |  |
| > 个人信用     | 专业 | 请选择                        |        | •  | *为历史专业) |    |          |  |
| ▶ 个人信息     | 参评 | F项目 未参评」                   | 页目     |    |         |    |          |  |
| > 回避单位设置   | 序  | 评标时间                       | 项目名称   |    | 评标地点    | 状态 | 评价招标人(代理 |  |
| > 通知通告     | 5  |                            |        |    |         |    | 1/1/14/  |  |
| > 规章制度     |    |                            |        |    |         |    |          |  |
| > 资料下载     |    |                            |        |    |         |    |          |  |
| > 意见与建议    |    |                            |        |    |         |    |          |  |
| 512+0 02+m |    |                            |        |    |         |    |          |  |

操作步骤:

步骤一:查询参评项目,点击参评项目页签并选择起始时间、结束时间、地区、专业,然后点击查询就可以查询参评项目。

步骤二:查询未参评项目:点击未参评项目页签并选择起始时间、结束时间、 地区、专业,然后点击查询就可以查询参评项目。

## 1.2 当前有评标活动

当前有评标活动时,专家可查看当前评标活动的评标时间、评标时长、评标地 点;同时可补发该评标项目的短信通知;如果临时有事情不能参加该评标活动可点 击请假按钮进行项目请假。

| 北京市                                                                                      | 平标专家库在线服务平台                                                                        |                          |
|------------------------------------------------------------------------------------------|------------------------------------------------------------------------------------|--------------------------|
|                                                                                          | 首页                                                                                 |                          |
| <ul> <li>&gt; 评标活动查询</li> <li>&gt; 长期请假</li> </ul>                                       | 北京市评标专家库在线服务平台欢迎您<br>您的账户状态: 正常<br>注册日期:2007年8月1日<br>证书有效期:2012年12月31日至2015年12月31日 |                          |
| » 培训信息<br>» 到期续聘                                                                         | 当前参评活动                                                                             |                          |
| <ul> <li>&gt; 个人信用</li> <li>&gt; 个人信息</li> <li>&gt; 回避单位设置</li> <li>&gt; 通知通告</li> </ul> | 您参加评标活动的时间是2015年1月28日 07时00分,评标时长为2天,地点为<br>译。<br>请假 补发短信                          | 请您携带专家聘书及有效身份证件准时参       |
| > 规章制度                                                                                   | 最新消息                                                                               |                          |
| > 资料下载 > 音贝与建议                                                                           | 标题                                                                                 | 日期                       |
| > 密码管理                                                                                   |                                                                                    | 2015-01-15               |
| <ul> <li>操作说明</li> <li>退出系统</li> </ul>                                                   |                                                                                    | 2015-01-09<br>2015-01-09 |

#### 2、长期请假

#### 2.1 查询历史请假记录

正式专家在长期请假菜单可查看请假记录。

| 北京市评标专家库在线服务平台 |            |            |    |      |                    |       |
|----------------|------------|------------|----|------|--------------------|-------|
| 陈大勇            | 首页 长期      | 请假         |    |      |                    |       |
| > 评标活动查询       | 我要请假       |            |    |      |                    |       |
| > 长期请假         | 开始时间       | 结束时间       |    | 请假原因 | 状态                 | 操作    |
| > 培训信息         | 2014-10-15 | 2014-10-16 | 出差 |      | 请假结束               | 续假 销暇 |
| > 到期续聘         |            |            |    | ×.   |                    |       |
| > 个人信用         |            |            |    | 2.4  | 七1余记來,共1页,当則第1页 目り |       |
| » 个人信息         |            |            |    |      |                    |       |
| > 回避单位设置       |            |            |    |      |                    |       |
| > 通知通告         |            |            |    |      |                    |       |

## 2.2 在线长期请假、销假

正式专家可在系统申请长期请假,设置请假开始时间和结束时间,并写明请假原因。

专家在申请的长期请假时间结束之前,可以取消请假。

| 北京市评标专家库在线服务平台                                   |                          |             |          |                |            |
|--------------------------------------------------|--------------------------|-------------|----------|----------------|------------|
| 陈大勇                                              | 首页长期                     | 请假          |          |                |            |
| > 评标活动查询                                         | 我要请假                     |             |          |                |            |
| > 长期请假                                           | 开始时间                     | 结束时间        | 请假原因     | 状态             | 操作         |
| > 培训信息                                           | 2014-1 <mark>请假</mark> i | <u>  分置</u> |          | × <sup>束</sup> | 续调 消费      |
| <ul> <li>&gt; 到期续聘</li> <li>&gt; 个人信用</li> </ul> |                          | 开始时间        | 结束时间     | 顷 首            | 页上一页1下一页末页 |
| > 个人信息 > 回避单位设置                                  |                          | 请假原因        |          |                |            |
| > 通知通告                                           |                          |             | 保存    关闭 |                |            |
| <ul> <li>&gt; 规章制度</li> <li>&gt; 资料下载</li> </ul> |                          |             |          |                |            |
| > 意见与建议                                          |                          |             |          |                |            |

| 北京市评标专家库在线服务平台 |            |            |                                                                                                    |               |                      |
|----------------|------------|------------|----------------------------------------------------------------------------------------------------|---------------|----------------------|
| 陈大勇            | 首页长期       | 请假         |                                                                                                    |               |                      |
|                | 我要请假       |            |                                                                                                    |               |                      |
| · 评标活动查询       | _          |            |                                                                                                    |               |                      |
| 长期请假           | 开始时间       | 结束时间       | 请假原因                                                                                                    | 状态            | 操作                   |
| 培训信息           | 2015-02-04 | 2015-02-06 | 有事                                                                                                    | 请假中           | 续假 销假                |
| 到期续聘           | 2015-02-04 | 2015-02-06 | 有事                                                                                                    | 请假中           | 续段 消假                |
| 个人信用           |            |            | and the second second se | 進伊山           |                      |
| 个人信息           | 2015-02-04 | 2015-02-06 | 行争                                                                                                    | 峭欧中           | <b>採版</b> 硝版         |
| 回避单位设置         | 2014-10-15 | 2014-10-16 | 出差                                                                                                    | 请假结束          | 续除 清除                |
| 通知通告           | 2015-01-28 | 2015-01-31 | buzhidoa1                                                                                                    | 请假结束          | 绿旗 请报                |
| 规章制度           | L          |            |                                                                                                    |               |                      |
| 资料下载           |            |            | 总共5条记                                                                                                    | 录,共1页,当前第1页 首 | 页 上一页 <b>1</b> 下一页 末 |
| 意见与建议          |            |            |                                                                                                    |               |                      |
| 密码管理           |            |            |                                                                                                    |               |                      |

操作步骤:

进入长期请假,点击"我要请假"按钮,然后在弹出的窗口中选择开始时间、 结束时间、请假原因,然后点击保存即可。

| 北京市道     | 平标专家       | 库在结        | <b>能服务平台</b> |                 |                                         |
|----------|------------|------------|--------------|-----------------|-----------------------------------------|
| 陈大勇      | 首页长期       | 请假         |              |                 |                                         |
|          | 我要请假       |            |              |                 |                                         |
| > 评标活动宣调 |            |            |              |                 | 15.11                                   |
| > 长期请假   | 开始时间       | 结束时间       | 请假原因         | 状态              | 操作                                      |
| > 培训信息   | 2015-01-28 | 2015-01-31 | buzhidoa1    | 请假中             | 续假 销假                                   |
| > 到期续聘   | 2014-10-15 | 2014-10-16 | 出差           | 请假结束            | · 注意 · 注意 · 注意 · 注意 · 注意 · 注意 · 注意 · 注意 |
| > 个人信用   |            |            |              |                 | Social Children                         |
| > 个人信息   |            |            | 总共2          | 条记录,共1页,当前第1页 首 | 页上一页1下一页末页                              |

3、培训信息

#### 3.1 查看培训信息

单击培训信息菜单,进入培训信息页面,查询有无当前培训信息。培训信息包 括培训的主题、主办单位、状态、专家的成绩。

| 北京市谈     | P标专家  | 库在线服务平台                                                                                                    |             |      |    |    |
|----------|-------|----------------------------------------------------------------------------------------------------|-------------|------|----|----|
| 东大勇      | 首页 培训 | 自息                                                                                                    |             |      |    |    |
|          |       |                                                                                                    | 请输入关键字      |      | 夏雨 | 导出 |
| 评标活动查询   | 序号    | 主題                                                                                                    | 主办单位        | 状态   | 成绩 | 操作 |
| 44世紀書(12 | 1     | Concernant of the second second second second second second second second second second second second second se                                                                                                    | 市水务局        | 培训结束 | 无  | 查看 |
| 培训信息     | 2     |                                                                                                    | 人力社保局管<br>理 | 培训结束 | 合格 | 查看 |
| 到期時查聽    | 3     |                                                                                                    | 市人力社保局      | 培训结束 | 无  | 查看 |
| 11000    | 4     | Course of the second second se | 市人力社保局      | 培训结束 | 无  | 查看 |
| 个人信用     | 5     | S                                                                                                    | 市人力社保局      | 培训结束 | 无  | 查看 |
| 个人信息     | 6     | HARD BALLAND                                                                                                    | 市人力社保局      | 培训结束 | 无  | 查看 |
| 同避单位设置   | 7     |                                                                                                    | 人力社保局       | 培训结束 | 无  | 查看 |
|          | 8     | SALVER A LIVE                                                                                                    | 人力社保局       |      | 无  | 报名 |
| 通知通告     | 9     |                                                                                                    | 市人力社保局      | 培训结束 | 无  | 查看 |
| 規章制度     | 10    |                                                                                                    | 市住房城乡建设委    | 培训结束 | 无  | 查看 |

3.2 培训报名

评标专家可以针对某个培训进行在线报名。

操作步骤:在对应的培训后面,点击查看按钮进入培训详细信息界面,点击

"剩余名额"后面的报名按钮进行培训报名。

| 北京市评标专                                                                               | 家库在                          | 线服务平                          | 台              |  |  |
|--------------------------------------------------------------------------------------|------------------------------|-------------------------------|----------------|--|--|
| ↘ 北京市评标专家库在线服务平台 >                                                                   | 通知通告                         |                               |                |  |  |
|                                                                                      |                              | 培训                            | 更新             |  |  |
| 培训更新                                                                                 |                              | 市人7<br>2014年                  | 5社保局<br>10月14日 |  |  |
| 培训类型:新专家入库培训<br>培训期号: 6895431                                                        | 报名中                          | 您当前未报名                        |                |  |  |
| 报名时间: 2014-10-14 18:20;<br>培训时间: 2014-10-14 18:30;<br>培训地点: 培训<br>培训人数: 1<br>培训人数: 1 | 00 至 2014-10<br>00 至 2014-10 | 0-14 18:25:00<br>⊢14 20:00:00 |                |  |  |
| 和东北了右朝 【报名】<br>附件下载:<br>QQ图片20141014094944.jpg                                       |                              |                               |                |  |  |

- 4、到期续聘:
- 4.1 直接续聘

评标专家聘期届满,可直接申请到期续聘。

操作步骤:

1)点击<u>到期续聘</u>菜单;2)点击<u>我要续聘</u>按钮;3)点击<u>提交</u>按钮;4)按照有 关通知线下现场办理聘书相关手续。

| 北京市评     | 标专家库在线服务平台 2014年5月6日<br>SBIAOZHUANJIAKU ZAIXIANFUWU PINGTAI                            |
|----------|----------------------------------------------------------------------------------------|
| Extex    | · · · · · · · · · · · · · · · · · · ·                                                  |
| > 通知通告   |                                                                                        |
| > 评标活动查询 |                                                                                        |
| > 长期请假   | 您持有的《北京市评标专家证书》(编号:)有效期至 2014年6月1日。根据<br>《2013年北京市评标专家库专家续聘工作有关通知》 今年的结聘申请工作已开始 你符合今年的 |
| > 培训信息   |                                                                                        |
| > 到期续聘   |                                                                                        |
| > 个人信息   |                                                                                        |
| > 个人信用   |                                                                                        |
| > 回避单位设置 |                                                                                        |
| > 规章制度   |                                                                                        |
| > 资料下载   |                                                                                        |
| > 意见与建议  |                                                                                        |
| > 密码管理   |                                                                                        |
| > 操作说明   |                                                                                        |
| > 退出系统   |                                                                                        |

- 5、个人信息:
  - 5.1、查看个人信息

点击个人信息菜单可查看本人基本信息、有效评标专业、工作经历等信息。

| 北京市诩     | F标专家库            | 在线服务平台                    | ŧ                   |            |                  |
|----------|------------------|---------------------------|---------------------|------------|------------------|
| _        | 首页 个人信息          | >                         |                     |            |                  |
|          | 【个人信息】           | 信息修改                      |                     |            |                  |
| > 评标活动查询 | 专家聘书编号: almosted | •••• 聘书有效期: 2013年         | 01月01日 - 2015年12月33 | B          | 注册日期: 2008-07-01 |
| > 长期请假   | 姓名               |                           | 居民身份证号码             | 000000140  |                  |
| > 培训信息   | 性别               | 男                         | 出生日期                |            |                  |
| > 个人信息   |                  |                           |                     |            |                  |
| > 回避单位设置 | 职称               | 高级工程师                     | 职称证书号码              | 2024400000 |                  |
| > 通知通告   | 学历/学位            | 研究生(硕士)                   |                     |            | . · · · · · .    |
| > 规章制度   | 毕业院校及专业          | 我边十学 计算机段学技术学院 计算机系统与组织结构 |                     |            |                  |
| > 资料下载   | 1 Horizon a H    |                           | 100 0000000 00000   |            |                  |
| > 意见与建议  | 专业工作年限           | 22                        | 是否退休                | 否          |                  |
| > 密码管理   | 现工作单位            | 北京市经济信息中心                 | 组织结构代码              |            |                  |
| > 操作说明   |                  |                           |                     |            |                  |
| > 退出系统   | 单位电话             |                           | 应急联系电话              |            |                  |
|          | 手机号码             | 10000000                  | 电子邮箱                |            | (                |

5.2、修改个人信息

点击个人信息查看页右上角"信息修改按钮",进行个人信息修改。

 不需审核的信息:包括手机号码、邮箱、应急联系电话等,专家个人 通过系统修改

后次日起生效;

 需审核的信息:包括职称、学历、毕业院校及专业、工作单位、执业 资格等,专家个人通过系统修改后,报送人事考试中心审核,在人事 考试中心确认后的次日起生效。

| 姓名                                            |             |                           |           |        |   |  |
|-----------------------------------------------|-------------|---------------------------|-----------|--------|---|--|
| 居民身份证号码 1001000000000000000000000000000000000 |             |                           | 昭长        |        |   |  |
| 性别                                            | 男           |                           |           | - 5571 |   |  |
| 出生日期                                          |             |                           |           |        |   |  |
| 职称 高级]                                        |             | 高級工程师                     |           |        | ~ |  |
| 职称证书                                          | 号号 7000.000 | 70004004775               |           |        |   |  |
| Ę                                             | 全历 研究生 @    | 研究生(硕士)                   |           |        |   |  |
| 毕业院校及考                                        | 专业 武汉大学     | 武汉大学 计算机科学技术学院 计算机系统与组织结构 |           |        |   |  |
| 专业工作年                                         | F限 22       | 22                        |           |        |   |  |
| 是否追                                           | В休 ○是 ◉     | ) 否                       |           |        |   |  |
| 原工作单                                          | 1位          |                           | 原单位组织结构代码 |        |   |  |
| 现工作单                                          | 1位 北京市经     | 北京市经济信息中心 现工作单位组织机构代码     |           |        |   |  |
| 执业资格名称 结                                      | 执业证书编号      | 注册证书编号                    | 注册单位名称/组  | 织机构代码  |   |  |

#### 6、回避单位设置

设置评标专家个人回避单位,用于回避不应当参与的评标项目。

| 北京市评标专家库在线服务平台                           |                                            |                         |     |  |  |  |  |  |  |
|------------------------------------------|--------------------------------------------|-------------------------|-----|--|--|--|--|--|--|
| 陈大勇                                      | 首页 回避单位设置                                  |                         |     |  |  |  |  |  |  |
|                                          | 评标专家应将以下单位设定为回避单位(系统<br>1、与本人在在人事或劳动关系的单位。 | 已将您的工作单位自动设定为回避单位〉;     |     |  |  |  |  |  |  |
| <ul> <li>通知通告</li> <li>译标逐动查询</li> </ul> |                                            |                         |     |  |  |  |  |  |  |
| <ul> <li>→ 长期講假</li> </ul>               | 3、 马本人有其他社会大称9333/2/7利道大称194<br>微加回路单位     | 3、与本人有具態任至大系或控例利益大系的单位。 |     |  |  |  |  |  |  |
| > 培训信息                                   | 40/4002 +12                                |                         |     |  |  |  |  |  |  |
| > 到期時典證明                                 | 单位名称                                       | 组织机构代码                  | 操作  |  |  |  |  |  |  |
| > 个人信息                                   |                                            |                         |     |  |  |  |  |  |  |
| > <u> </u>                               |                                            |                         | *** |  |  |  |  |  |  |
| > 回避单位设置                                 |                                            | 总共1家记录,共101,当前第101 首    |     |  |  |  |  |  |  |
| > 規章制度                                   |                                            |                         |     |  |  |  |  |  |  |
| > 资料下载                                   |                                            |                         |     |  |  |  |  |  |  |
| » 意见与建议                                  |                                            |                         |     |  |  |  |  |  |  |
| > 密码管理                                   |                                            |                         |     |  |  |  |  |  |  |
| > 操作说明                                   |                                            |                         |     |  |  |  |  |  |  |
| > 退出系统                                   |                                            |                         | 3   |  |  |  |  |  |  |
|                                          | 17                                         |                         |     |  |  |  |  |  |  |

操作步骤:

第一步:进入回避单位设置菜单,输入单位名称或组织机构代码进行查询,然

后点击查询按钮。

| 单位名称                 | 组织机构代码                   | 首询 |
|----------------------|--------------------------|----|
| 公司名称                 | 组织机构代码                   | 操作 |
| 北京华电新明电器有限公司         | 74545937-7               | 添加 |
| 海淀区市政管委              | 00005773-6               | 添加 |
| 北京市总社京华电气设备安装公司      | 10139678-8               | 添加 |
| 北京奥思得建筑设计有限公司        | 60000775-9               | 添加 |
| 京嘉毅龙腾国际文化传媒有限公司      | 司 68512135-7             | 添加 |
| 北京市天主教爱国会            | 50049999-5               | 添加 |
| 北京大学图书馆              | H5263009-1               | 添加 |
| 江苏江都建设集团有限公司         | 14121950-1               | 添加 |
| 中国建筑设计研究院            | 71092868-x               | 添加 |
| 北京林枫园林绿化工程有限公司       | 75960480-3               | 添加 |
| 32122条记录,共3213页,当前第1 | 页 首页上一页 12345678910下一页末页 |    |
|                      |                          |    |

第二步:在查询的结果列表中找到要回避的单位,点击单位名称后面的"添加"按钮,即可将要回避的单位键入到回避单位列表中。

7、通知、规章制度、资料下载、操作说明

专家可点击相应菜单随时查看专家库系统发布的通知、规章制度、操作说明, 并可下载相关材料。

8、意见与建议

操作步骤:点击新增按钮,弹出意见与建议内容填写窗口,包括标题、建议

| 的关空、内谷填- | 月。填今元建以内谷口,总面征父女钮,元风探旧。 |
|----------|-------------------------|
| 意见与建议    | ×                       |
| 标题       |                         |

的类型、内容填写。填写完建议内容后,点击提交按钮,完成操作。

| 标题 |      |    |  |
|----|------|----|--|
| 类型 | 资格申请 |    |  |
| 内容 |      |    |  |
|    | 提交   | 关闭 |  |

通过输入关键

字可以快速查询已经填写了的意见与建议标题。

| 北京市诩     | P标专家库在线服务平台            |                |            |           |
|----------|------------------------|----------------|------------|-----------|
| 陈大勇      | <b>首页</b> <u>意见与建议</u> |                |            |           |
| > 通知通告   | 就燈                     | 输入关键           | 侼          | 查询        |
| > 评标活动查询 | 标题                     | 类型             | 创建时间       | 操作        |
| > 长期请假   | > 意见测试                 | 专家管理           | 2014-10-14 | WER       |
| > 培训信息   | MH122                  | 38. H-E H002-E | *** - *    | . T. A ±A |
| > 到期發奔時  | 2.74370                | 6水,六4风,当前第4风   |            | 1 P       |
| » 个人信息   |                        |                |            |           |
| *****    |                        |                |            |           |
| > 回避单位设置 |                        |                |            |           |
| > 規章制度   |                        |                |            |           |
| > 资料下载   |                        |                |            |           |
| > 意见与建议  |                        |                |            |           |
| > 密码管理   |                        |                |            |           |
| > 操作说明   |                        |                |            |           |
| > 退出系统   | I                      |                |            |           |

10、密码管理

可随时修改在线服务平台密码和修改自助语音服务密码。